## Moneylender Office eService User Manual

| 1 | Con   | tents                                   |   |
|---|-------|-----------------------------------------|---|
| 1 | Mon   | eylender Office eService Access details | 2 |
|   | 1.1   | URL and Navigation Details              | 2 |
| 2 | Filin | g of Moneylender's Returns              | 5 |
|   | 2.1   | Submit new returns                      | 5 |
|   | 2.2   | View the previous submitted returns     | 9 |

## 1 Moneylender Office eService Access details

## 1.1 URL and Navigation Details

Step 1: Type the below URL.

https://www.mlaw.gov.sg/

Step 2: Locate the eservices tab as shown below

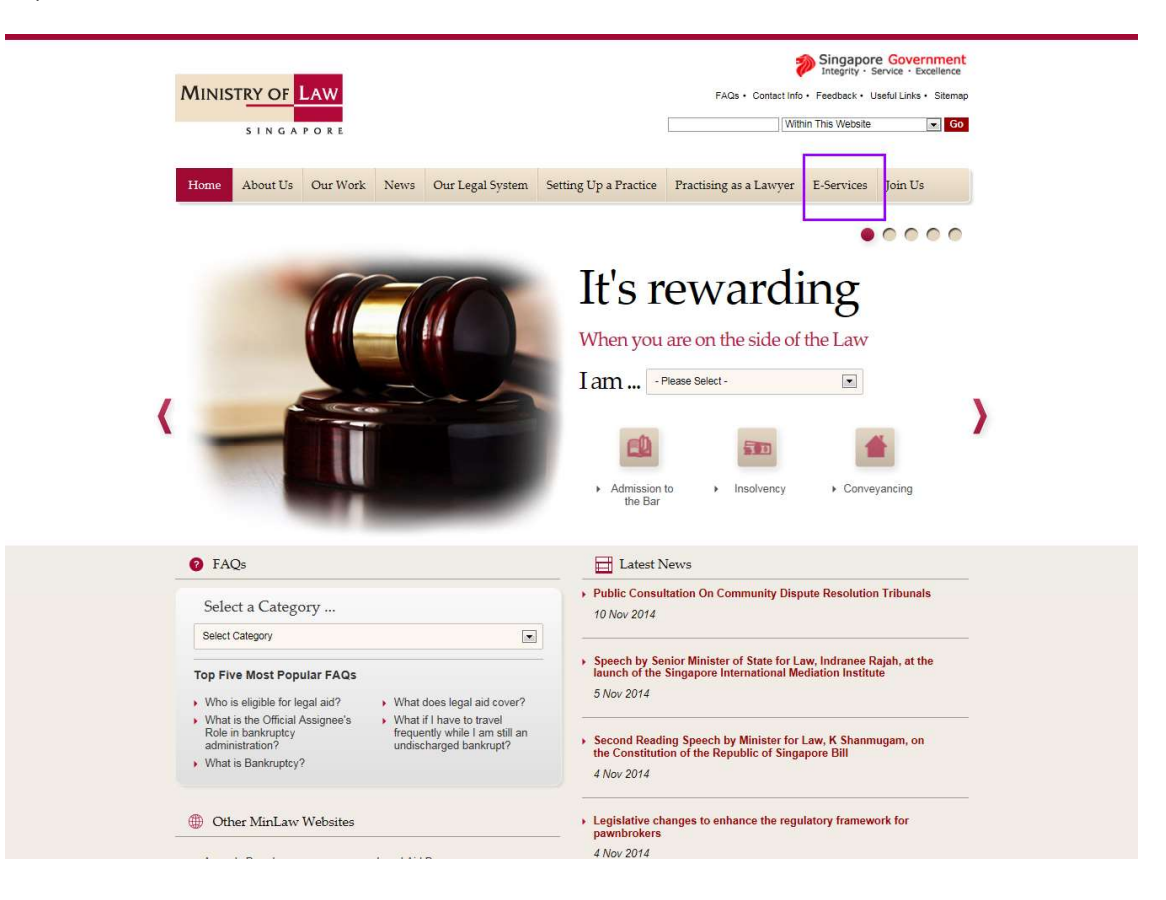

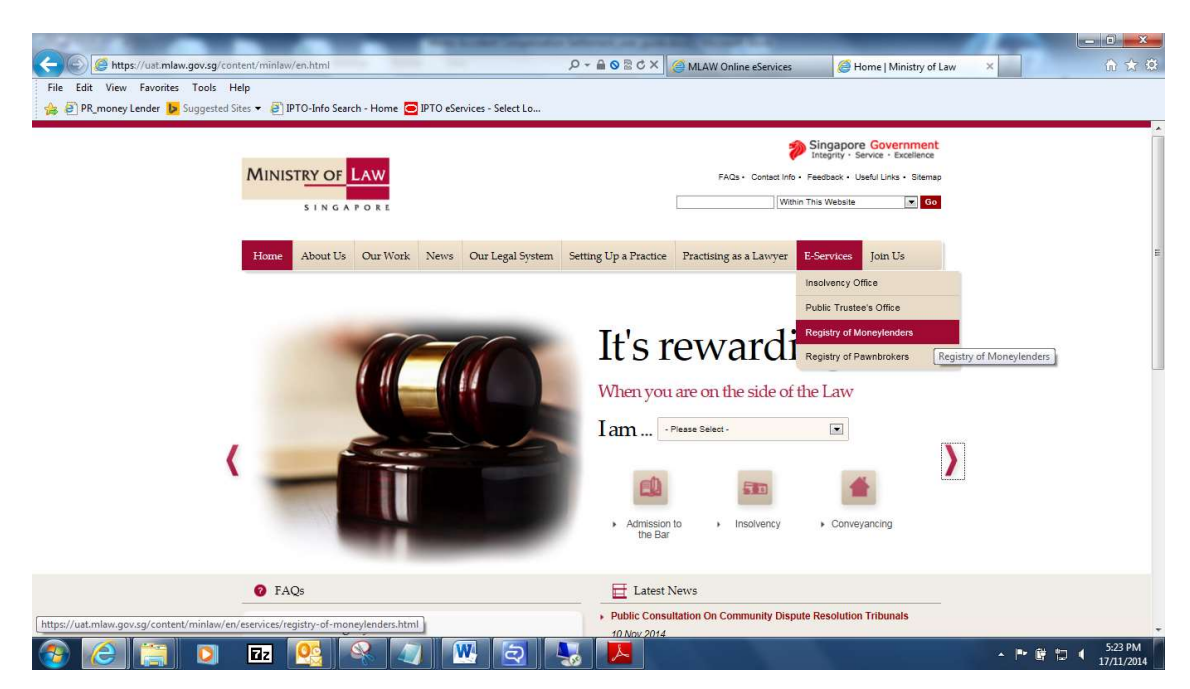

Step 3: Click the "Registry of Moneylenders" link as shown below

Step 4: The Registry of Moneylender office home page will be shown as below.

| SINGAPORE                                                   | ders                                                                                                 | Search Within This Website V                              |
|-------------------------------------------------------------|----------------------------------------------------------------------------------------------------|-----------------------------------------------------------|
| egistry Of Moneylenders E-                                  | Services                                                                                             |                                                           |
| ne > E-Services                                             |                                                                                                    |                                                           |
| ET STARTED 🗸                                                | Singapore Corporate Access (Corppass) is the only login metho                                        | od for online corporate transactions with the government. |
| EGISTER FOR ONLINE ACCOUNT                                  | For more information on Corppass, please visit <u>www.corppass.gov.s</u>                             | g.                                                        |
| Individual Account Online<br>agistration(For Non-SingPass)  | REGISTRY OF MONEYLENDERS                                                                             |                                                           |
|                                                             | REGISTRATION FOR MONEYLENDER'S TEST                                                                  |                                                           |
| DRPORATE ACCOUNT<br>DMINISTRATION                           | This eservice will take about 5-10 minutes to complete.                                              |                                                           |
| Account Administration (for Corporate<br>Iministrator only) | CHECKING OF MONEYLENDER'S TEST RESULTS<br>This eservice will take about 10-15 minutes to complete.   |                                                           |
|                                                             | APPLICATION FOR MONEYLENDER'S LICENCE                                                                |                                                           |
| JICK LINKS 😽                                                | UPDATING OF MONEYLENDER'S PARTICULARS [INCLUE                                                        | DING CHANGE OF PRINCIPAL PLACE OF BUSINESS]               |
| FAQs                                                        | APPLICATION FOR CHANGE OF ADDITIONAL PLACE OF<br>PLACE OF BUSINESS                                   | BUSINESS / APPLICATION FOR CESSATION OF ADDITIONAL        |
| Forms                                                       | This eservice will take about 15-20 minutes to complete.                                             | LICENCE                                                   |
|                                                             | FILING OF MONEYLENDER'S RETURNS<br>Please dick here for the User Guide for Filing of Moneylender's R | Returns.                                                  |
|                                                             | This eservice will take about 10-15 minutes to complete.                                             |                                                           |
|                                                             | UPDATING OF ASSIGNED TEST-QUALIFIED MANAGER                                                          |                                                           |
|                                                             | This eservice will take about 10-15 minutes to complete.                                             |                                                           |
|                                                             | APPLICATION FOR EMPLOYMENT OR ENGAGEMENT OF<br>UPDATE OF SUCH APPROVED PERSON(S)]                    | F PERSON(S) FOR MONEYLENDING BUSINESS [INCLUDING          |
|                                                             | This eservice will take about 15-20 minutes to complete.                                             |                                                           |
|                                                             | APPLICATION FOR TRANSFER OF SHARES / ALLOTMEN                                                        | IT OF NEW SHARES                                          |
|                                                             | This eservice will take about 15-20 minutes to complete.                                             |                                                           |
|                                                             | This eservice will take about 10-15 minutes to complete                                              |                                                           |
|                                                             | FIRST INFORMATION REPORT                                                                             |                                                           |
|                                                             | This eservice will take about 10-15 minutes to complete.                                             |                                                           |

© 2017 Government of Singapore | Report Vulnerability | Privacy Statement | Rate this eService | Terms & Conditions | Terms of Use

2 Filing of Moneylender's Returns

2.1 Submit new returns

Step 1: Click the "Filing the money Lender Returns" link

|                                                                                            | try of                                                                                                 | Singapore Governmen<br>Integrity - Service - Excellence<br>Home - FAQs - Contact Info - Feedback - Useful Link |
|--------------------------------------------------------------------------------------------|----------------------------------------------------------------------------------------------------|----------------------------------------------------------------------------------------------------|
| S I N G A P O R E                                                                          | ylenders                                                                                               | Search Within This Website V G                                                                                 |
| Registry Of Moneylenders                                                                   | E-Services                                                                                             |                                                                                                    |
| ome > E-Services                                                                           |                                                                                                    |                                                                                                    |
| GET STARTED 🗸                                                                              | Singapore Corporate Access (Corppass) is the only login method                                         | for online corporate transactions with the government.                                                         |
| REGISTER FOR ONLINE ACCOUNT                                                                | For more information on Corppass, please visit <u>www.corppass.gov.sg</u> .                            |                                                                                                    |
| Individual Account Online Registration(For Non-SingPass)     Corporate Online Registration | REGISTRY OF MONEYLENDERS                                                                               |                                                                                                    |
|                                                                                            | REGISTRATION FOR MONEYLENDER'S TEST                                                                    |                                                                                                    |
| CORPORATE ACCOUNT                                                                          | This eservice will take about 5-10 minutes to complete.                                                |                                                                                                    |
| Account Administration (for Corporate                                                      | CHECKING OF MONEYLENDER'S TEST RESULTS                                                                 |                                                                                                    |
| Administrator only)                                                                        | This eservice will take about 10-15 minutes to complete.                                               |                                                                                                    |
|                                                                                            | APPLICATION FOR MONEYLENDER'S LICENCE                                                                  |                                                                                                    |
| QUICK LINKS 🗸                                                                              | UPDATING OF MONEYLENDER'S PARTICULARS [INCLUDI                                                         | NG CHANGE OF PRINCIPAL PLACE OF BUSINESS]                                                                      |
| FAQs                                                                                       | APPLICATION FOR CHANGE OF ADDITIONAL PLACE OF B<br>PLACE OF BUSINESS                                   | USINESS / APPLICATION FOR CESSATION OF ADDITIONAL                                                              |
| Forms                                                                                      | This eservice will take about 15-20 minutes to complete.                                               |                                                                                                    |
|                                                                                            | APPLICATION FOR TERMINATION OF MONEYLENDER'S L                                                         | ICENCE                                                                                                    |
|                                                                                            | FILING OF MONEYLENDER'S RETURNS<br>Please click here for the User Guide for Filing of Moneylender's Re | turns.                                                                                                    |
|                                                                                            | This eservice will take about 10-15 minutes to complete.                                               |                                                                                                    |
|                                                                                            | UPDATING OF ASSIGNED TEST-QUALIFIED MANAGER                                                            |                                                                                                    |
|                                                                                            | This eservice will take about 10-15 minutes to complete.                                               |                                                                                                    |
|                                                                                            | APPLICATION FOR EMPLOYMENT OR ENGAGEMENT OF UPDATE OF SUCH APPROVED PERSON(S)]                         | PERSON(S) FOR MONEYLENDING BUSINESS [INCLUDING                                                                 |
|                                                                                            | This eservice will take about 15-20 minutes to complete.                                               |                                                                                                    |
|                                                                                            | APPLICATION FOR TRANSFER OF SHARES / ALLOTMENT                                                         | OF NEW SHARES                                                                                                  |
|                                                                                            | This eservice will take about 15-20 minutes to complete.                                               |                                                                                                    |
|                                                                                            | REGISTRATION OF NEW PLACE OF BUSINESS                                                                  |                                                                                                    |
|                                                                                            | This eservice will take about 10-15 minutes to complete.                                               |                                                                                                    |
|                                                                                            | FIRST INFORMATION REPORT                                                                               |                                                                                                    |
|                                                                                            | This eservice will take about 10-15 minutes to complete.                                               |                                                                                                    |

© 2017 Government of Singapore | Report Vulnerability | Privacy Statement | Rate this eService | Terms & Conditions | Terms of Use

Step 2: Choose the login type and provide the credential to login

| MINISTRY OF LAW<br>S I N G A P O R E<br>Moneylenders                                                                       | Singapore Government<br>Integrity - Service - Excellence                                    |
|----------------------------------------------------------------------------------------------------|---------------------------------------------------------------------------------------------|
| REGISTRY OF MONEYLENDERS                                                                                                   |                                                                                             |
| FILING OF MONEYLENDER'S RETURNS                                                                                            |                                                                                             |
| For the submission of quarterly statement (ie details of every moneylending transaction for that quarter).                 |                                                                                             |
| Please have the following information ready when submitting the application:                                               |                                                                                             |
| 1. Company details (eg. company name, UEN, address)                                                                        |                                                                                             |
| 2. Quarterly statements stipulated under section 24(3) Moneylenders Act (Cap 188)                                          |                                                                                             |
| 3. For the uploading of the returns, please attach the returns file in EXCEL (.xls or .xlsx) format only. The file ca      | annot exceed 5MB in size.                                                                   |
| Important Notes                                                                                                    |                                                                                             |
| This e-Service will take about 10-15 minutes to complete.                                                                  |                                                                                             |
| Please read the Terms and Conditions before proceeding further.                                                            |                                                                                             |
| Log in with corppass WARNING: Unauthorised access to this system constitutes an offence under the Computer Misuse Act a    | nd may result in prosecution.                                                               |
| If you encounter any problems with this service, please contact us at 1800-2255-529 (during office hours) or submit        | an online enquiry through <u>Contact Us @ OneMinLaw</u> .                                   |
| Please visit our website at <u>www.mlaw.gov.sg</u> if you have any further q                                               | ueries.                                                                                     |
| Report Vulnerability Privacy Statement Terms & Conditions Terms of Use Rate This E-Service<br>2017 Government of Singapore | This site is best viewed using Internet Explorer 9 and above.<br>Last updated on 1 Mar 2018 |

Step 3: After Login, it proceeds to the main page of moneylender organisation.

Click "Upload Return" to upload new return.

| ي ر          | Step 1<br>Select Business | Step 2<br>Enter Details (Upload Returns)                         | Step 3<br>Submit Returns                        | Trans                                  | Step 4<br>action Completion |
|--------------|---------------------------|------------------------------------------------------------------|-------------------------------------------------|----------------------------------------|-----------------------------|
| FILING OF MC | DNEYLENDER'S RETURNS      |                                                                  |                                                 |                                        |                             |
| Moneylender  | r Return(s)               |                                                                  |                                                 |                                        |                             |
| S/No.        | File Reference No         | Moneylender Name                                                 | 1                                               | Actio                                  | n                           |
| 1            |                           |                                                                  |                                                 | <ul> <li>Previous Return(s)</li> </ul> | ✓ Upload Return             |
|              |                           | Exit                                                             |                                                 |                                        |                             |
|              | If you encounter any pr   | roblems with this service, please contact us at 1800-2255-529 (c | luring office hours), or send an email to Helpd | iesk at OneMinLaw@mlaw.gov.sg.         |                             |

| Step 4: Enter the below | required details and u | pload the file | . Click "Next" |
|-------------------------|------------------------|----------------|----------------|
|-------------------------|------------------------|----------------|----------------|

| SINGAPORE                                                         |                                                   | Home • FAQs • Contact I                                | nfo • Feedback • Useful Links • Sitemap • Logout |
|-------------------------------------------------------------------|---------------------------------------------------|--------------------------------------------------------|--------------------------------------------------|
|                                                                   |                                                   |                                                        |                                                  |
| Step 1<br>Select Business E                                       | Step 2<br>Inter Details (Upload Returns)          | Step 3<br>Submit Returns                               | Step 4<br>Transaction Completion                 |
| LING OF MONEY LENDER'S RETURNS                                    |                                                   |                                                        |                                                  |
| Fields marked with * are mandatory.<br>Aoneylender Returns Upload |                                                   |                                                        |                                                  |
| File Reference No.                                                |                                                   |                                                        |                                                  |
| Moneylender Name                                                  |                                                   |                                                        |                                                  |
| Submitter Name                                                    |                                                   |                                                        |                                                  |
| Submitter ID No                                                   |                                                   |                                                        |                                                  |
| Submitter Email ID*                                               |                                                   |                                                        |                                                  |
| Statement For Quarter*                                            | July - September                                  | •                                                      |                                                  |
| Statement For Year*                                               | 2014 -                                            |                                                        |                                                  |
| File*                                                             | + Upload                                          |                                                        |                                                  |
|                                                                   | Moneylender_Return                                | s v 1.0.xls                                            |                                                  |
|                                                                   | Back Next                                         | ✤ Reset                                                |                                                  |
| If you encounter any problems with thi                            | s service, please contact us at 1800-2255-529 (du | ing office hours), or send an email to Helpdesk at One | eMinLaw@mlaw.gov.sg.                             |
|                                                                   |                                                   |                                                        |                                                  |

Step 5: Verify the details and click "Submit" button

|                                 |                                                                   |                                                          | ana managani tootantahin panan a |
|---------------------------------|-------------------------------------------------------------------|----------------------------------------------------------|----------------------------------|
| MONEY LENDER                    |                                                                   |                                                          |                                  |
| Step 1<br>Select Business       | Step 2<br>Enter Details (Upload Returns)                          | Step 3<br>Submit Returns                                 | Step 4<br>Transaction Completion |
| FILING OF MONEYLENDER'S RETURNS |                                                                   |                                                          | -                                |
| Moneylender Returns Upload      |                                                                   |                                                          |                                  |
| File Reference No.              |                                                                   |                                                          |                                  |
| Moneylender Name                |                                                                   |                                                          |                                  |
| Submitter Name                  |                                                                   |                                                          |                                  |
| Submitter ID No                 |                                                                   |                                                          |                                  |
| Submitter Email ID              |                                                                   |                                                          |                                  |
| Statement For Quarter           | JULY - SEPTEMBE                                                   | R                                                        |                                  |
| Statement For Year              | 2014                                                              |                                                          |                                  |
| File                            | Moneylender_Retur                                                 | ns v 1.0.xls                                             |                                  |
|                                 | Back Submit                                                       | @ Cancel                                                 |                                  |
| If you encounter any            | problems with this service, please contact us at 1800-2255-529 (d | luring office hours), or send an email to Helpdesk at Or | teMinLaw@mlaw.gov.sg.            |

## Step 6: Acknowledgement for successful submission.

Important: Please print or save the acknowledgement page for own reference later.

| SINGAFORE                                                                                      | 5                                        |                           | 5                                              |
|------------------------------------------------------------------------------------------------|------------------------------------------|---------------------------|------------------------------------------------|
|                                                                                                |                                          | Home · FAQs · Contact Inf | fo • Feedback • Useful Links • Sitemap • Logou |
|                                                                                                |                                          |                           |                                                |
| Step 1<br>Select Business                                                                      | Step 2<br>Enter Details (Upload Returns) | Step 3<br>Submit Returns  | Step 4<br>Transaction Completion               |
| FILING OF MONEYLENDER'S RETURNS                                                                |                                          |                           |                                                |
| Moneylender Returns Upload                                                                     |                                          |                           |                                                |
| The Moneylender Statement has been submitted<br>Efiling No                                     | successfully.<br>RM201411120001F         | 2                         |                                                |
| Date/Time of Submission 12-11-2014 12:05:58                                                    |                                          |                           |                                                |
| Date/Time of Submission                                                                        |                                          |                           |                                                |
| Date/Time of Submission Submitted For                                                          | JULY - SEPTEMBE                          | R '2014                   |                                                |
| Date/Time of Submission<br>Submitted For<br>File Reference No.                                 | JULY - SEPTEMBE                          | R '2014                   |                                                |
| Date/Time of Submission<br>Submitted For<br>File Reference No.<br>Name of Filer                | JULY - SEPTEMBE                          | ER '2014                  |                                                |
| Date/Time of Submission<br>Submitted For<br>File Reference No.<br>Name of Filer<br>ID of Filer | JULY - SEPTEMBE                          | ER '2014                  |                                                |
| Date/Time of Submission<br>Submitted For<br>File Reference No.<br>Name of Filer<br>ID of Filer | JULY - SEPTEMBE                          | R '2014<br>t              | inLaw@miaw.gov.sg.                             |

© 2014 Government of Singapore

2.2 View the previous submitted returns

Step 1: Click the "Previous returns" button

| MON       |                           |                                                                  |                                                    |                           |                             |
|-----------|---------------------------|------------------------------------------------------------------|----------------------------------------------------|---------------------------|-----------------------------|
|           | Step 1<br>Select Business | Step 2<br>Enter Details (Upload Returns)                         | Step 3<br>Submit Returns                           | Transi                    | Step 4<br>action Completion |
| FILING OF | MONEYLENDER'S RETURNS     |                                                                  |                                                    |                           |                             |
| Moneyle   | nder Return(s)            |                                                                  |                                                    |                           |                             |
| S/No.     | File Reference No         | Moneylender Name                                                 | 1                                                  | Actio                     | n                           |
| 1         |                           |                                                                  |                                                    | ✓ Previous Return(s)      | ✓ Upload Return             |
|           |                           | Exit                                                             |                                                    |                           |                             |
|           | If you encounter any p    | roblems with this service, please contact us at 1800-2255-529 (d | luring office hours), or send an email to Helpdesk | at OneMinLaw@mlaw.gov.sg. |                             |

Step 2: The list of Submitted returns will be displayed.

| FILING OF N | IONEYLENDER'S RETURNS    |                                                 |                                                  |                                |                         |
|-------------|--------------------------|-------------------------------------------------|--------------------------------------------------|--------------------------------|-------------------------|
| Moneylend   | er Previous Return(s)    |                                                 |                                                  |                                |                         |
| S/No.       | File Reference No        | EFile No                                        | Date of Submission                               | Status                         | Duration                |
| 1           |                          | RM201411120001P                                 | 12/11/2014 12:00:00                              | PENDING                        | July - September ' 2014 |
|             | If you encounter any pro | blems with this service, please contact us at 1 | 800-2255-529 (during office hours), or send an e | mail to Helpdesk at OneMinLaw@ | mlaw gov.sg.            |